## Change Card PIN

- 1. Login to <u>https://online.dib.ae</u> and click on Relationship summary.
- 2. Select the card.

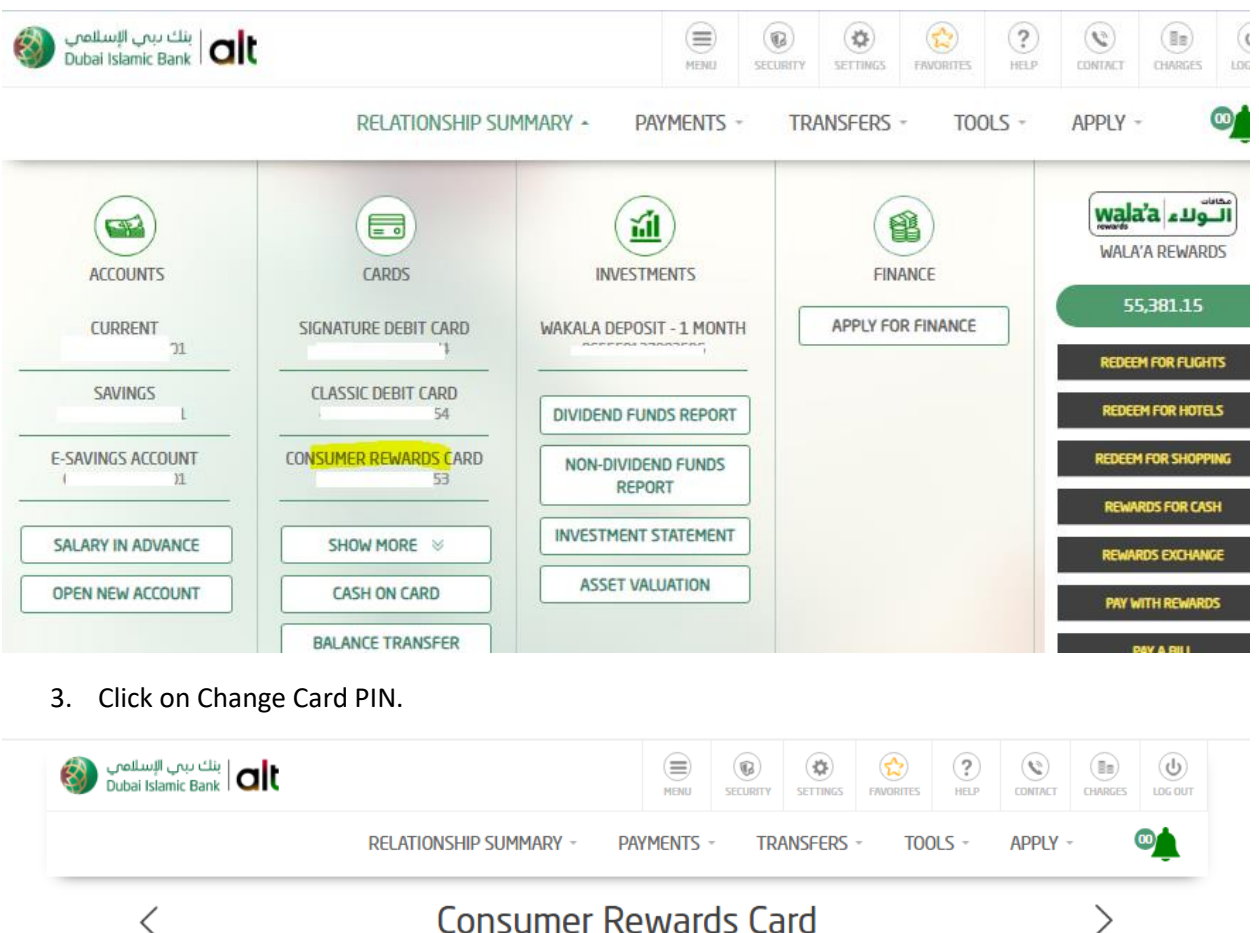

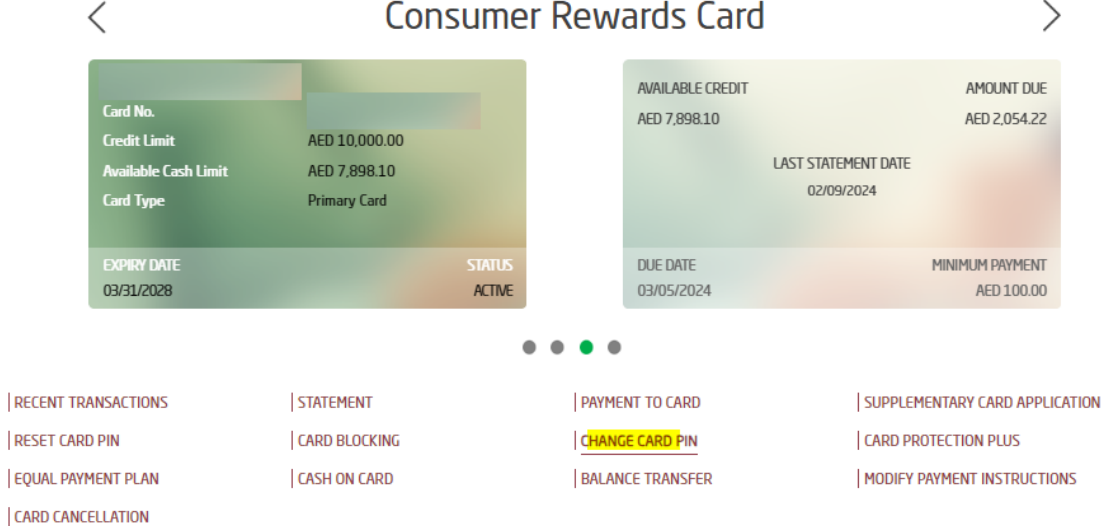

4. Enter the OLD PIN correctly. Then enter NEW PIN and confirm NEW PIN. Click on continue.

| بنك دبي الإسلامي<br>Dubai Islamic Bank |                        | MENU     | SECURITY | SETTINGS | FAVORITES                                       | ?<br>HELP | CONTACT | CHARGES | U<br>LOG OU |  |  |  |
|----------------------------------------|------------------------|----------|----------|----------|-------------------------------------------------|-----------|---------|---------|-------------|--|--|--|
|                                        | RELATIONSHIP SUMMARY ~ | PAYMENTS | - TR/    | ANSFERS  | - TOC                                           | )LS -     | APPLY   | -       | 00          |  |  |  |
|                                        | Change                 | e Card   | PIN      |          |                                                 |           |         |         |             |  |  |  |
| Select Card Ty                         | уре                    |          |          |          |                                                 |           |         |         |             |  |  |  |
| 4 <u>c</u>                             | 45                     |          |          |          | It Card Available Credit Limit : AED 5,000.00 👻 |           |         |         |             |  |  |  |
| Enter OLD PIN                          | 1*                     | Enter N  | IEW PIN  | •        |                                                 |           |         |         |             |  |  |  |
| ••••                                   |                        | ••••     |          |          |                                                 |           |         |         |             |  |  |  |
| Confirm NEW                            | PIN*                   |          |          |          |                                                 |           |         |         |             |  |  |  |
|                                        |                        | _        |          |          |                                                 |           |         |         |             |  |  |  |

5. Click OK on below pop up message.

| بنك يبي الإسلامي<br>Dubai Islamic Bank | Image: Security Image: Security <th< th=""></th<> |  |  |  |  |  |  |  |
|----------------------------------------|----------------------------------------------------------------------------------------------------|--|--|--|--|--|--|--|
|                                        | RELATIONSHIP SUMMARY * PAYMENTS * TRANSFERS * TOOLS * APPLY *                                                                                                    |  |  |  |  |  |  |  |
|                                        | Change Card PIN                                                                                                    |  |  |  |  |  |  |  |
| Select Card Type                       |                                                                                                    |  |  |  |  |  |  |  |
| Are you sure you want to change?       |                                                                                                    |  |  |  |  |  |  |  |
| Confirm NEW PIN                        | CANCEL                                                                                                    |  |  |  |  |  |  |  |
|                                        | BACK CONTINUE                                                                                                    |  |  |  |  |  |  |  |
|                                        |                                                                                                    |  |  |  |  |  |  |  |

6. Review the details and enter security answer. Click on confirm.

| بنك دبي الإسلامي<br>Dubai Islamic Bank |                        | MENU SE                                | CURITY SETTINGS | FAVORITES | (?)<br>HELP | CONTACT | (IIII)<br>CHARGES | UCG OUT |
|----------------------------------------|------------------------|----------------------------------------|-----------------|-----------|-------------|---------|-------------------|---------|
|                                        | RELATIONSHIP SUMMARY ~ | PAYMENTS ~                             | TRANSFERS       | - T00     | LS ~        | APPLY ~ | (                 |         |
|                                        | Chang                  | ge Card F                              | NIN             |           |             |         |                   |         |
| Card Embo<br>A<br>Card Numb            | ssed Name<br>N<br>ber  | Card Type<br>Credit                    |                 |           |             |         |                   |         |
|                                        | ANSWER YOU             | JR SECURITY QUE<br>r favourite author? | STION           |           |             |         |                   |         |
|                                        | BACK                   |                                        | NFIRM           |           |             |         |                   |         |

7. Credit Card PIN is changed successfully.

| بنك يبي الإسلامي<br>Dubai Islamic Bank | MEBU       | (B)<br>SECURITY | SETTINGS | FAVORITES | ?<br>HELP | CONTACT | (III)<br>CHARGES |  |
|----------------------------------------|------------|-----------------|----------|-----------|-----------|---------|------------------|--|
| RELATIONSHIP SUMMARY ~                 | PAYMENTS   | TR/             | ANSFERS  | - тос     | )LS ~     | APPLY   | < 3              |  |
| Change                                 | e Card     | PIN             |          |           |           |         |                  |  |
|                                        |            |                 |          |           |           |         |                  |  |
| Your transaction is                    | s submitte | d succe         | essfully | /         |           |         |                  |  |
| Reference Number                       |            |                 |          |           |           |         |                  |  |
|                                        |            |                 |          |           |           |         |                  |  |